The Massachusetts Department of Conservation and Recreation (DCR) invites you to attend the first public meeting for the Mount Auburn Street Corridor Study, to be held on Wednesday, June 1, from 6 p.m. to 8 p.m. at the Shady Hill School Gym, 56 Coolidge Avenue, Cambridge.

The purpose of this meeting is to introduce the Cambridge and Watertown communities to the Mount Auburn Street Corridor Study and the Stakeholder Group formed to tackle the details of the project. The project team will present findings on the existing conditions of automobile traffic, transit, bikes, pedestrians, and the neighborhood environment and will collect the community's comments, concerns, and ideas.

In advance of the meeting, we invite you to visit our wikimap, designed to take location and mode-specific comments t:<u>http://wikimapping.com/wikimap/mtauburn.html</u>. Be interested in attending the meeting.

The Gym at Shady Hill School is accessible to all and can be reached by MBTA Bus Routes 71 and 73.

If you have questions or concerns or would like to subscribe to a DCR project-specific listserv, please feel free to email me at <u>MaryCatherine.McLean@MassMail.State.MA.US</u>. Thank you!

Best, Mary Catherine

Step 1 – follow the link that you received from DCR.

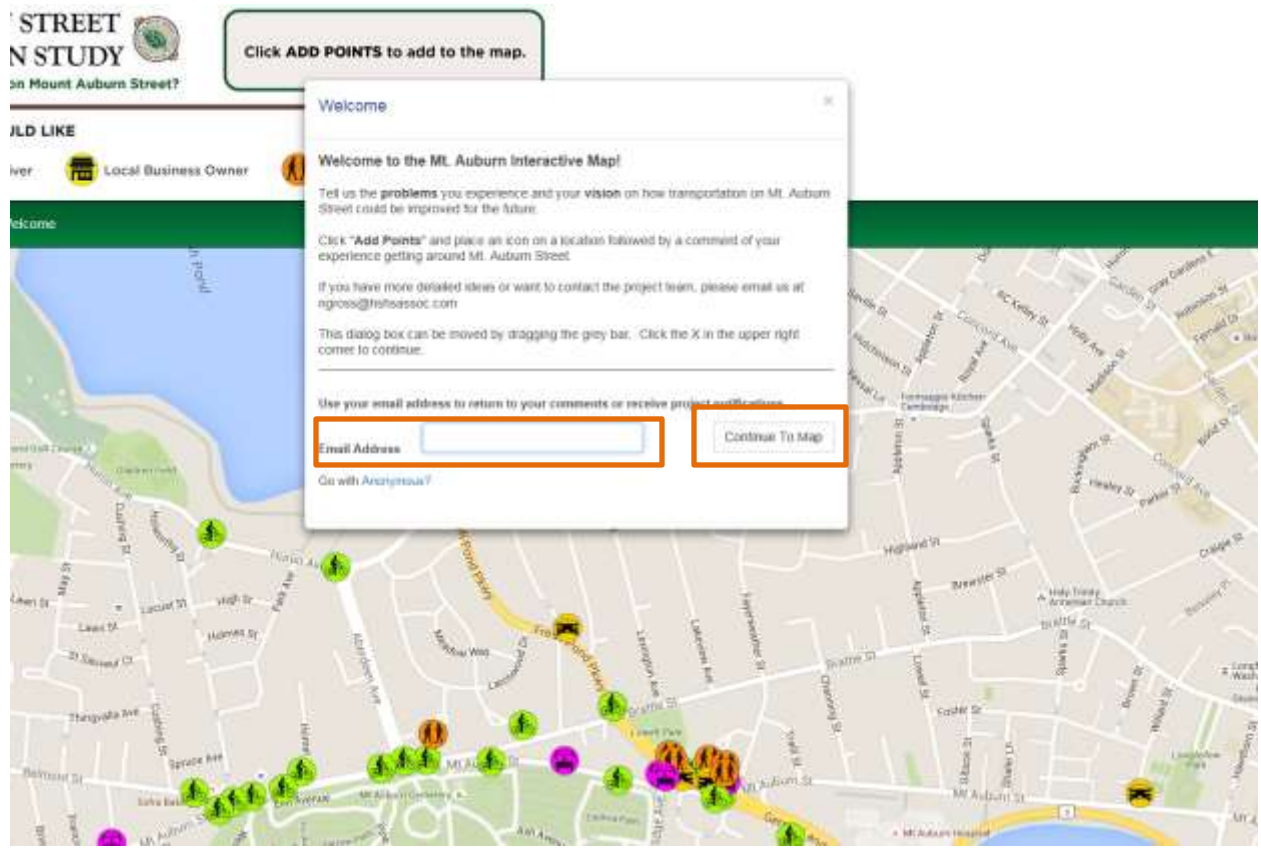

Step 2 – type your email address in the box provided and click continue to map

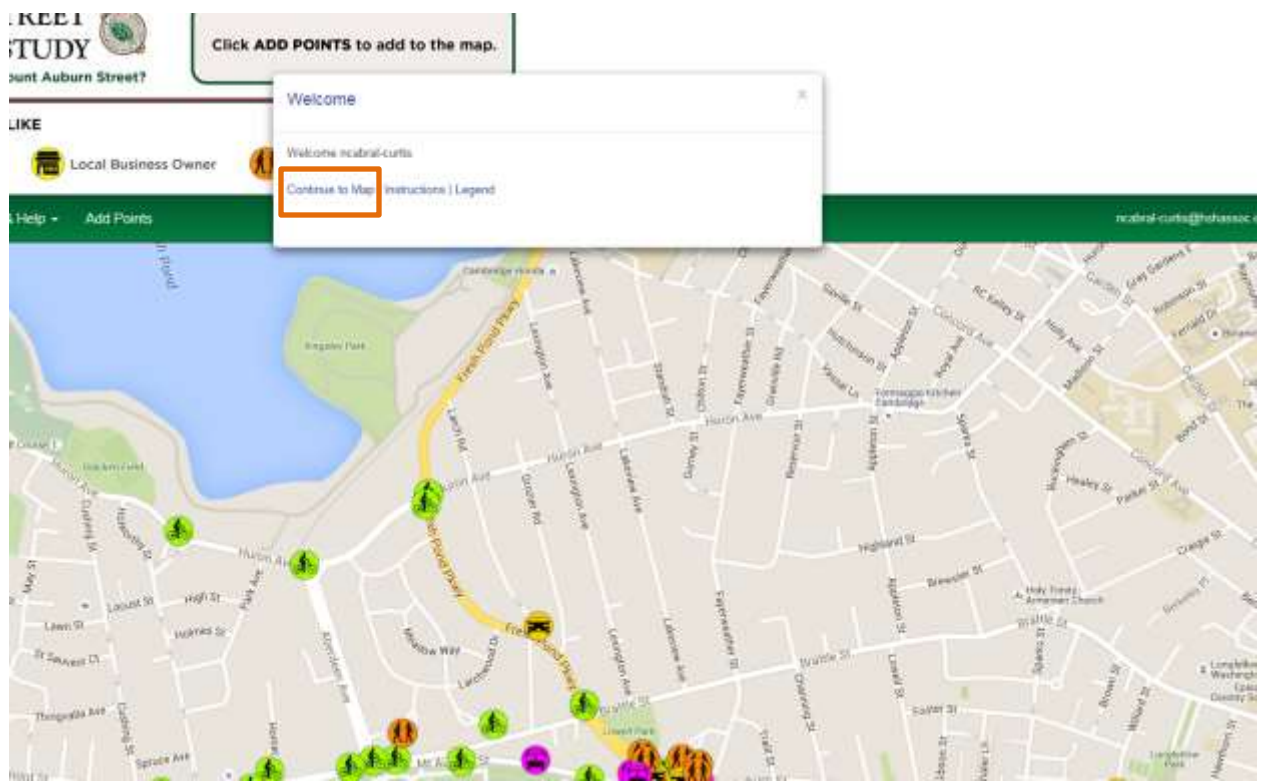

Step 3 – click continue to map

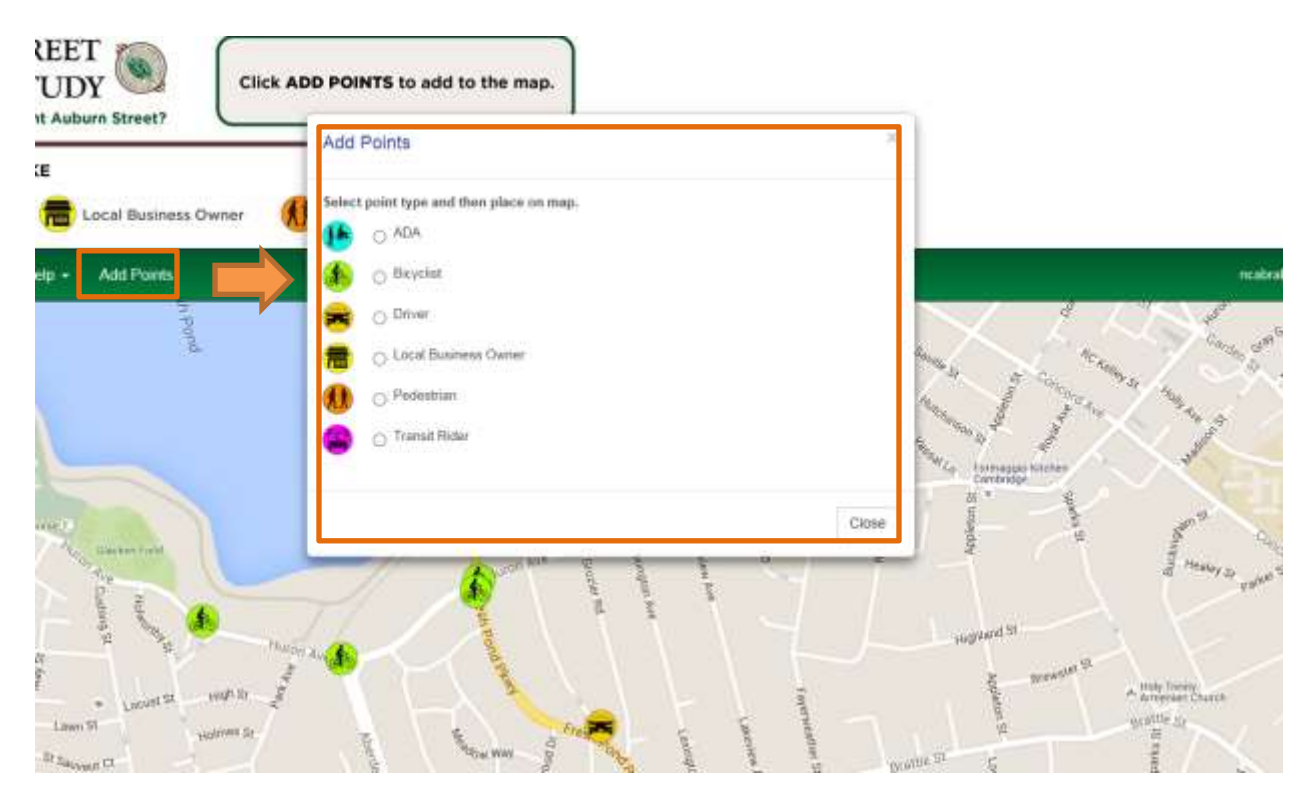

Step 4 – select add points and select from the pop-up menu

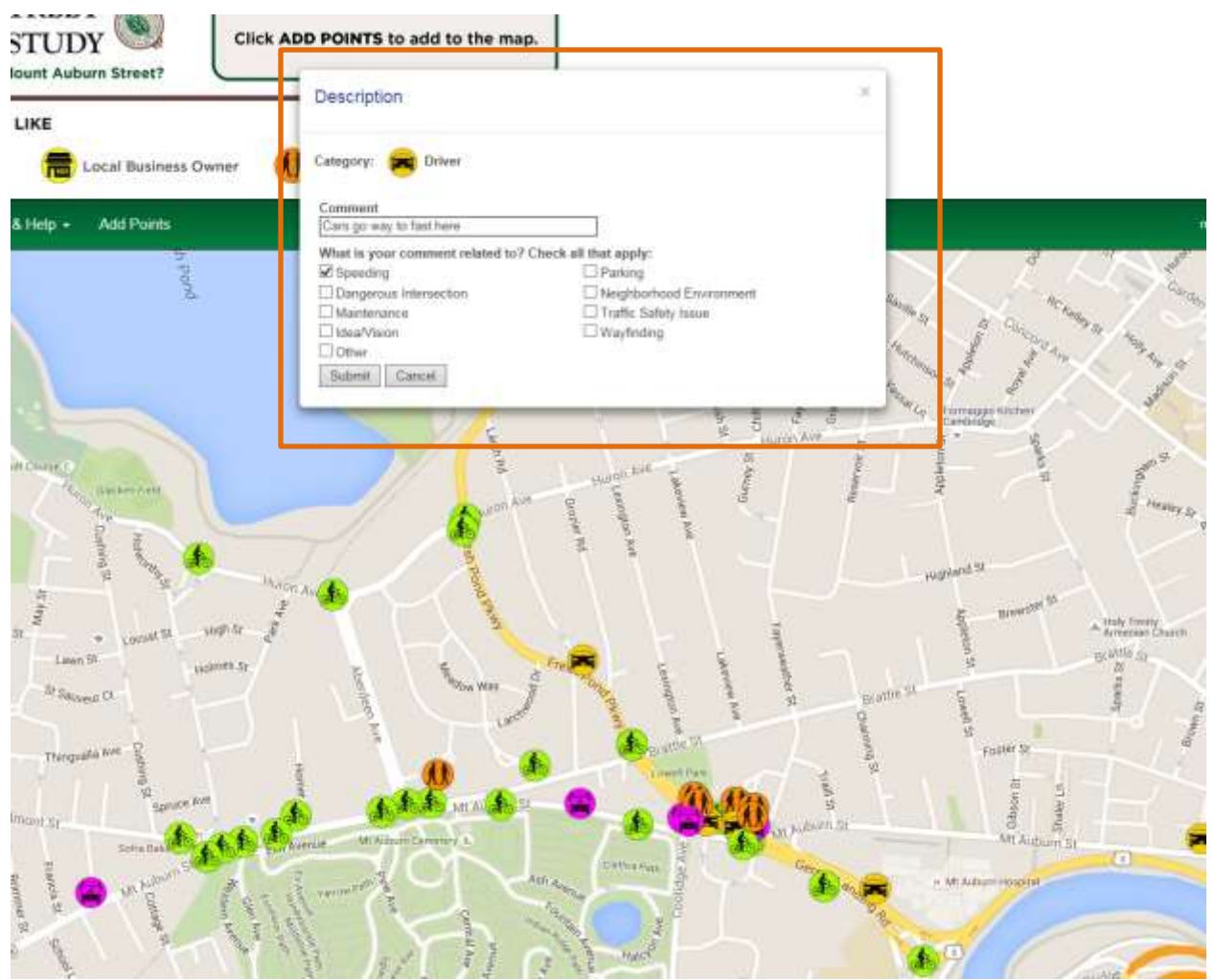

Step 5 – Drop your selected pin on the map, and complete the comment box. We urge you to share your written comment here. Check all categories which apply to your comment and click submit